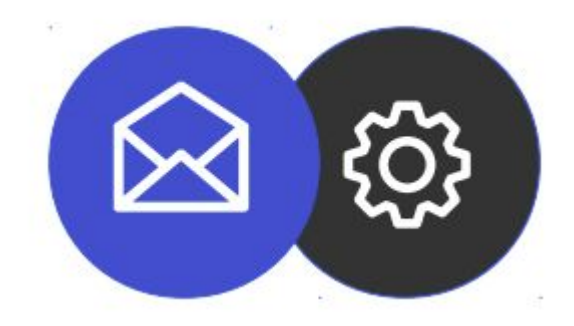

# GUIDE TO SETTING UP AN EMAIL ACCOUNT ON iOS

**Tutorial** 

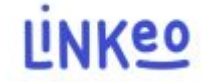

#### Guide to setting up an email account on iOS

This guide will allow you to configure your email accounts on your iPhone or iPad. Just follow the steps step by step.

Customer Service is at your disposal on 09 72 67 01 67 or by email at service@linkeo.com if you encounter any difficulties with the settings.

## **Configuring an email account on iOS**

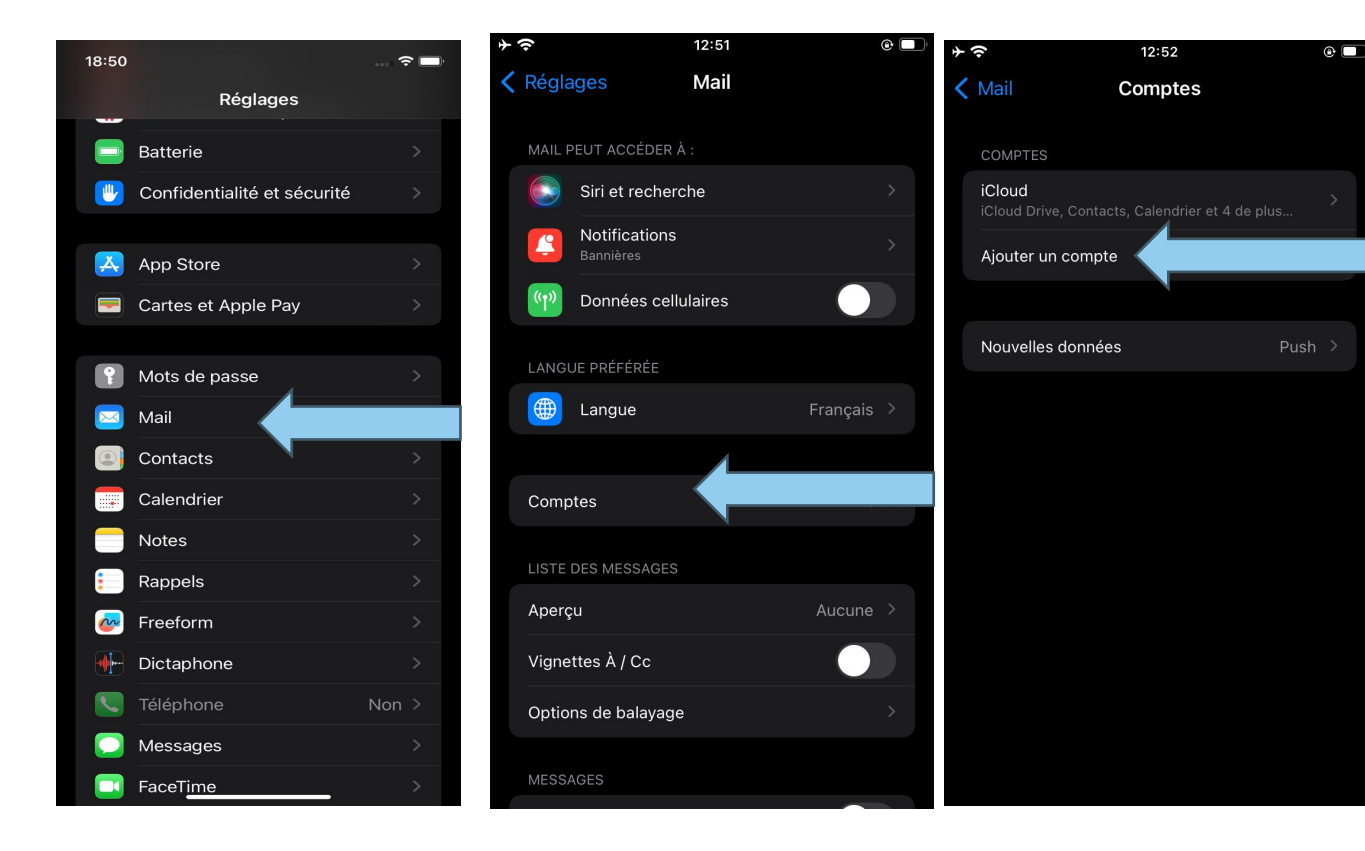

1st step :

Add an email account

- Go to Settings
- select Mail
- then select Account
- then select ' Add account '

# Configuring an email account on iOS 11.4.1

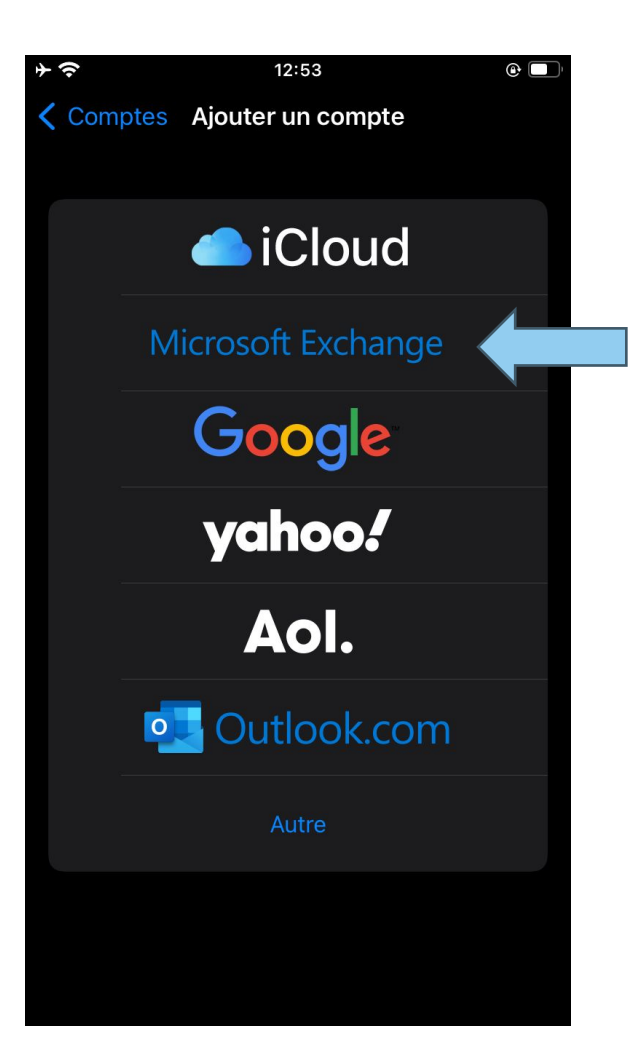

2: Select account type

• Tap on "Microsoft Exchange"

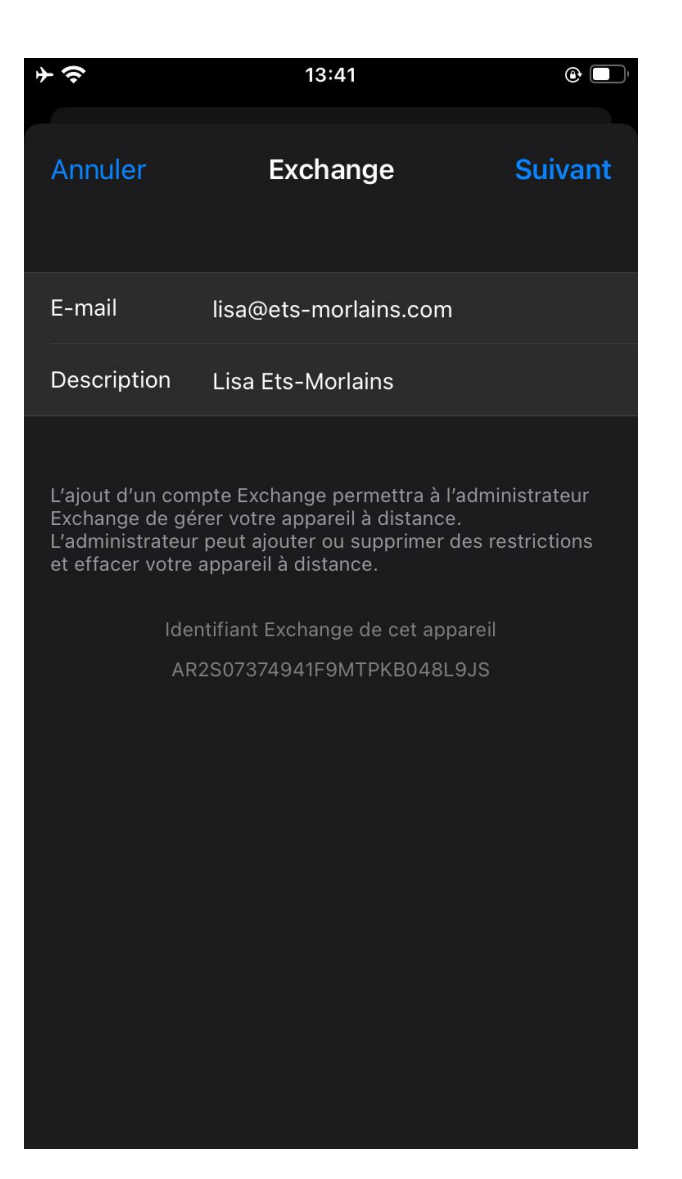

3:

Fill in your information

• Enter your email address: the one that Linkeo provided to you

- Enter the description: This will be up to you.
- Tap on next to check the information provided

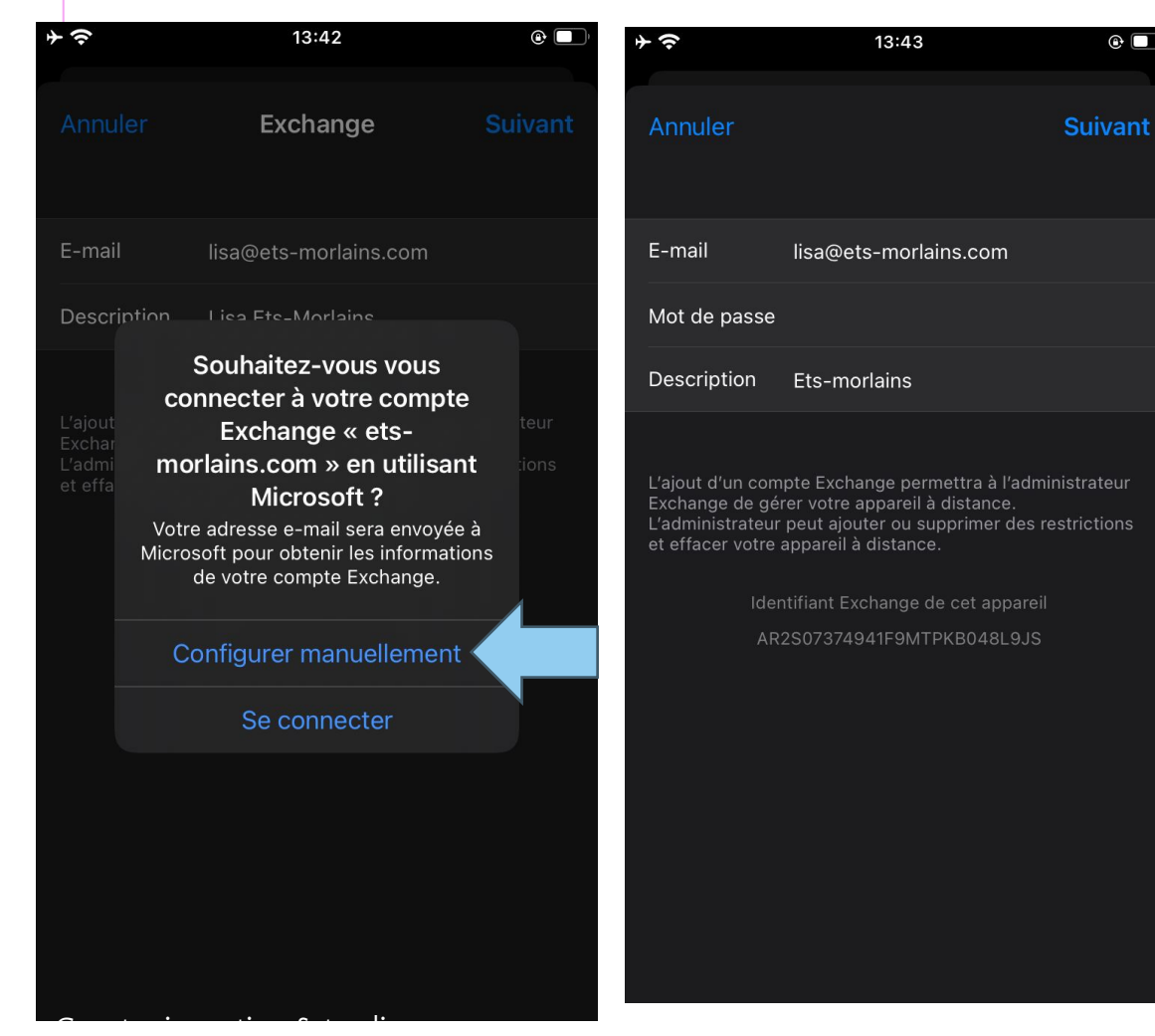

4: My manual configuration

If your device fails to automatically validate the information provided, an error message will prompt you to manually configure

• A pop-up will appear: You must select "Configure manually"

• Enter your email address, the one provided by Linke

• Enter your password

For the description, it's up to you.

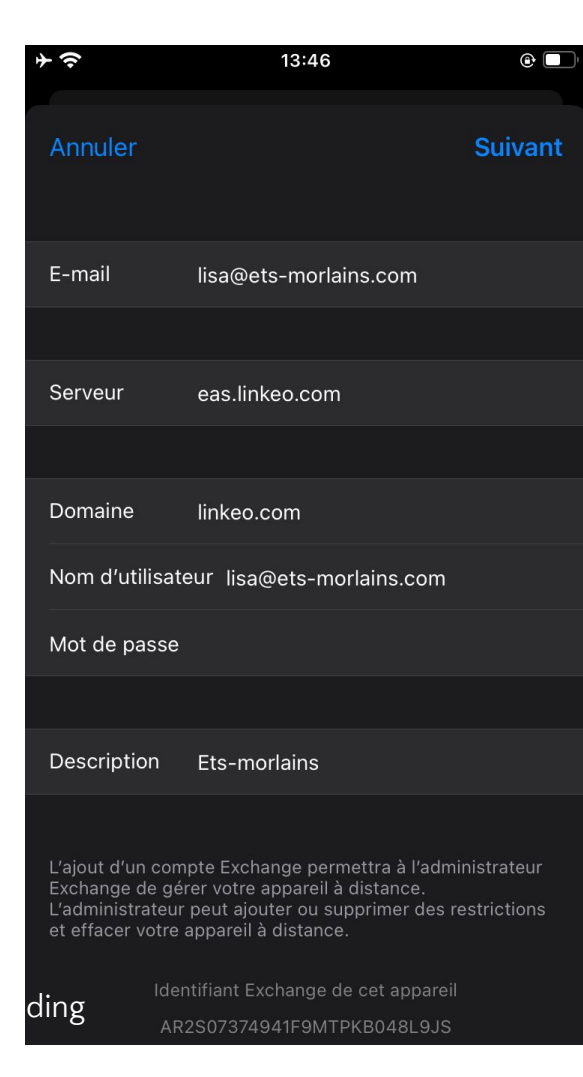

#### 5 Manual Setup

- Enter your email address
- Enter the server: eas.linkeo.com
- Enter the domain: linkeo.com
- Username: your email address
- Finally, enter your password

| <b>∲</b>            | 13:46        |             |
|---------------------|--------------|-------------|
| Annule              | Ets-morlains | Enregistrer |
|                     | Mail         |             |
|                     | Contacts     |             |
|                     | Calendrier   |             |
| <ul> <li></li></ul> | Rappels      |             |
|                     | Notes        |             |
|                     |              |             |
|                     |              |             |
|                     |              |             |
|                     |              |             |
|                     |              |             |
|                     |              |             |
|                     |              |             |
|                     |              |             |

**7: Selection of services** 

• Select all services to synchronize your calendars , contacts , etc.

# **Congratulations** !

You have correctly configured your Mail account on iOS.

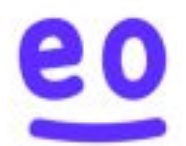